# IDS HYYP Serial Installation Guide

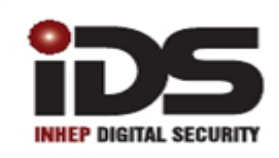

## SOUTH AFRICA'S LEADING MANUFACTURER AND DISTRIBUTOR OF ELECTRONIC SECURITY PRODUCTS

# Introduction

HYYP is your onsite communication hub, with alarm reporting and remote control via the HYYP Home APP. HYYP allows remote connection and programming via the IDSwift2 software using the HYYP Modem.

This guide will take you through the basic steps of a HYYP Serial installation.

# **1.Connecting to the X-Series Panel**

## 1.1. Wiring

Connect the HYYP Serial 12v input to the TX connectors of the X-Series panel. Note: TX+ must go to 12V and the TX- must go to GND.

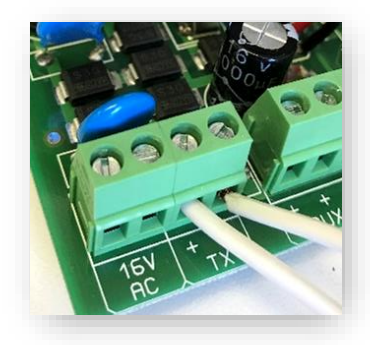

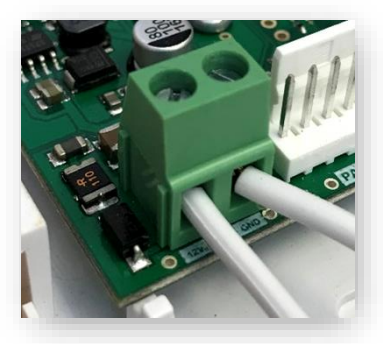

HYYP

M ALERT O HOME D CORPORATE

E WAY WE INTERACT WITH OUR HOME, BUSINESS AND MONITORING DEVICES

TIP: When using rip cord there is a ridge on one of the wires, you can use this as the positive wire.

Connect the provided serial cable from the serial connector on the X-series panel to the serial connector on the HYYP Serial.

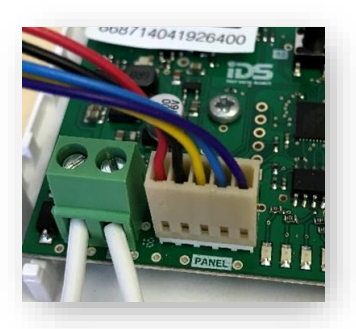

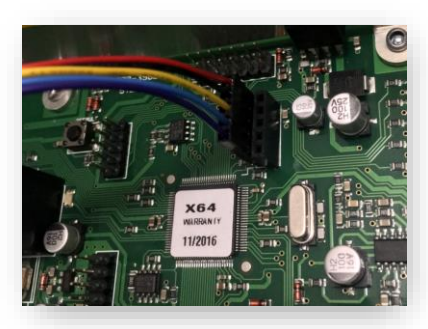

*Tip:* The red wire on the X-Series panel should be closest to the panel's heat sink.

**Note**: If you are using an X-Series panel version before v2.5 you need to put a jumper on J1 of the X-Series panel.

91 Escom Road • New Germany • 3610 • South Africa • P O Box 738 • New Germany • 3620 • South Africa Tel: +27 (0)31 705 1373 • Fax: +27 (0)31 705 4445 • email: info@idsprotect.com • www.idsprotect.com INHEP ELETRONICS HOLDINGS (Pty) Ltd REG. No. 2007/002578/07

Scan our QR code to visit our website www.idsprotect.com

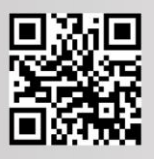

## 1.2. X-Series Programming

All required programming is done in installer programming.

- Enter Installer Code [9][9][9][9][\*]
- Go to location 196 [1][9][6][\*]
- Enter any six digit code [1][2][3][4][5][6][\*] (This is to authorise the HYYP serial connection)
- Go to location 61 [6][1][\*] (This is the partition's account code: 61 Partition 1; 62 Partition 2; 63 Partition 3...)
- Enter the account code issued by the control room [1][2][3][4][\*]
- Exit installer programming [#]

1.3.

**HYYP Serial LEDs** 

# Signal Strength APN & LEDs Transmit LED

3 Signal LEDs flashing 1 time: Looking for cellphone network.

If the hub is stuck on these LEDs flashing once, then network is the issue. *Bad or no signal, faulty antenna.* 

## 3 Signal LEDs flashing 2 times: Trying to connect to Trintel.

If the hub is stuck on these LEDs flashing twice, then the unit cannot connect to the platform. *Unit or SIM is not added to platform.* 

### **3 Signal LEDs flashing 3 times:** Trying to connect to messaging service.

If the hub is stuck on these LEDs flashing three times, then the unit cannot connect to the messaging service. *Escalate issue.* 

## 2.HYYP Home App

With HYYP Home you have remote access to monitor and control your home or business anywhere, anytime, in real time.

## 2.1. Installing the HYYP Home App

To install the HYYP Home App go to the Google Play Store and search for HYYP Home. And click install.

| HYP                      | HYYP Smart Home<br>Inhep Digital Security |                               |                   |  |
|--------------------------|-------------------------------------------|-------------------------------|-------------------|--|
| TOME                     | House & Home                              |                               |                   |  |
|                          |                                           | INSTALL                       |                   |  |
| <b>4,0 ★</b> 242 reviews | ₹<br>5,8 MB                               | <b>3+</b><br>Rated for 3+ (i) | <b>10</b><br>Down |  |

Once installed open the HYYP Home App, the first time you open the app you will be asked to sign up, or login if you have already registered.

Click 'Sign Up' to register and activate a device to the app.

Fill in your details, accept the terms and conditions and

click sign up.

| Don't have an account? Sign up here |
|-------------------------------------|
| QUICK TOUR                          |
|                                     |

|--|

Last name

Mobile number

Email address

Confirm email address

Password

Confirm password

I Accept the Terms and Conditions

SIGN I

## 2.2. Adding a site

Once registered you will be given a HYYP ID and asked if you have a HYYP Serial to connect. Click 'I have a new HYYP Hub'.

| Thank you for registering!                                                                                                    | ← Add Site                           |           |
|----------------------------------------------------------------------------------------------------|--------------------------------------|-----------|
| ou are one step closer to experiencing remote<br>ccess to monitor and control your home or<br>usiness from anywhere, at any time, in real time.<br>iving you the control, awareness and peace of<br>nind, of the people and places that your most<br>are about. Setup your HYPP hub to get the<br>ull experience now | 1 Site name & colour                 |           |
| Let's get started                                                                                                    | Enter the name of y a colour for it. | our site/ |
| Your User ID is 7598624920                                                                                                    |                                      |           |
|                                                                                                    | Site Name                            |           |
|                                                                                                    | Select site colour                   |           |
|                                                                                                    | • • •                                |           |
| I AM A GUEST USER                                                                                                    |                                      |           |
|                                                                                                    |                                      | 0.4440    |

Give your HYYP Serial a name and choose a site colour. The site colour will help distinguish between multiple sites.

Click 'Continue'.

Enter the HYYP Serial IMEI number or scan the unique barcode on the HYYP Serial.

| ÷ | Add Site                                                                         |
|---|----------------------------------------------------------------------------------|
| 1 | Site name & colour<br>Enter the name of your site and select<br>a colour for it. |
|   | Site Name                                                                        |
|   | Select site colour                                                               |
|   | CONTINUE CANCEL                                                                  |
| 2 | Identify HYYP Unit                                                               |
| 3 | Sync device                                                                      |
| 4 | Device location                                                                  |
| ÷ | Add Site                                                                         |
|   | Enter or scan the<br>unique IMEI number<br>found on your HYYP<br>unit.           |
|   | IMEI number                                                                      |
|   | OR SCAN BARCODE                                                                  |
|   | CANCEL                                                                           |
| 3 | Sync device                                                                      |
| 4 | Device location                                                                  |

Click 'Continue'.

Press the sync button on the HYYP Serial.

| G |
|---|
| < |
|   |

Your HYYP Serial has successfully been synced with the HYYP Home app.

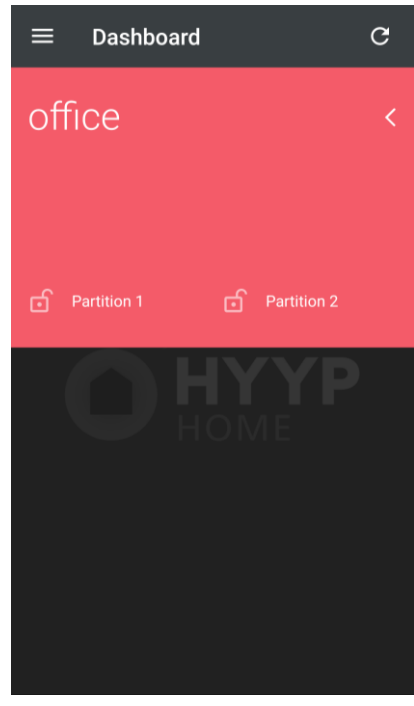

Sync device

Press the button on your HYYP unit to sync the panel with

3